## Estado de salud de los activos

help.fracttal.com/hc/es-es/articles/25266646525709-Estado-de-salud-de-los-activos

Con la funcionalidad **estado de salud del activo**, puedes visualizar directamente el cumplimiento del plan de tareas de los activos (ubicaciones y equipos) mediante gráficos en series de tiempo. Esto permite analizar si las tareas se ejecutaron según las fechas establecidas y identificar los puntos de inflexión.

Esta herramienta proporciona información clave sobre la disponibilidad de los activos, facilitando la toma de decisiones para optimizar las actividades de mantenimiento preventivo.

## Fracttalone ົດ Start Work Order 53 28 16 Catalogs Se Assets 8 Inhouse Personnel Compliance Percentage & Third Parties Warehouses WO's C. Work Management 48.6% Monitoring Work Requests Dispatcher 40 Business Intelligence Cloud Disk Requests 10 39 16 10 Online helr Created 🗇 Support 🔅 Create ticket

- Proceso para observar el estado de salud
- 1. Abrir el módulo Catálogos > Activos.

2. Buscar el activo (Ubicación o Equipo)

| E Assets<br>Tree View                                                                                                    |                                                                          |                                   | Q Search                                     |                           |
|----------------------------------------------------------------------------------------------------|--------------------------------------------------------------------------|-----------------------------------|----------------------------------------------|---------------------------|
| <ul> <li>All Assets </li> <li>All Assets </li> <li>Locations</li> </ul>                                                                                                    |                                                                          |                                   |                                              | Q = \$                    |
| Equipment                                                                                                    |                                                                          |                                   |                                              |                           |
| 🔀 Spare Parts                                                                                                    |                                                                          |                                   |                                              |                           |
| 🚊 Digitals<br>🕕 Maps                                                                                                    |                                                                          |                                   |                                              |                           |
| © COCINA                                                                                                    |                                                                          |                                   |                                              |                           |
| +      RESTAURANTES RICLER                                                                                                    |                                                                          |                                   |                                              |                           |
| © SGX BEATRIZ                                                                                                    |                                                                          |                                   |                                              |                           |
| ALMACEN SGX HERRAMIENTAS                                                                                                    |                                                                          |                                   |                                              |                           |
| +    BASALTICA                                                                                                    |                                                                          |                                   |                                              |                           |
| +          O CAPACITACION BASALTICA                                                                                                    |                                                                          |                                   |                                              |                           |
| +                                                                                                    |                                                                          |                                   |                                              | •                         |
| "                                                                                                    |                                                                          |                                   |                                              |                           |
|                                                                                                    |                                                                          |                                   |                                              |                           |
| ■ Assets<br>Equipment                                                                                                    |                                                                          | -                                 | •                                            | • • • • • •               |
| Equipment                                                                                                    |                                                                          | -                                 | •                                            | · • • • • • • •           |
| Equipment                                                                                                    |                                                                          | -                                 | •                                            | - O - I                   |
| Equipment                                                                                                    | Description                                                              | Code                              | NOMBRE                                       | FABRICANTE                |
| Equipment                                                                                                    | <br>Description<br>{ Motor-0002 } Motor<br>Norton Motor { Motor-0002 }   | Code<br>J<br>Motor-0002           | NOMBRE<br>(Motor-0002) Motor<br>Motor        | FABRICANTE                |
| Equipment<br>Equipment<br>Equipment<br>Enabled<br>Out of Service<br>Yes<br>No<br>Yes<br>No<br>Out of Service<br>Out of Service<br>Out of                                                                                 | Description<br>{ Motor-0002 } Motor<br>Norton Motor { Motor-0002 }       | <b>Code</b><br>المعاون<br>المعاون | NOMBRE<br>(Motor-0002) Motor<br>Motor        | FABRICANTE                |
| Equipment<br>Equipment<br>Equipment<br>Equipment<br>Equipment<br>Equipment<br>Ut of Service<br>Yes No<br>Yes No                                                                                                    | Description<br>(Motor-0002) Motor<br>Norton Motor (Motor-0002)           | Loce                              | NOMBRE<br>Motor-0002 ) Motor<br>Motor        | FABRICANTE                |
| Equipment<br>Equipment<br>Equipment<br>Equipment<br>Equipment<br>Equipment<br>Control Service<br>Yes<br>No<br>Yes<br>No<br>Equipment<br>Service<br>Service<br>Se | Description<br>J<br>{ Motor-0002 } Motor<br>Norton Motor { Motor-0002 }  | Loce                              | NOMBRE<br>(Motor-0002) Motor<br>Motor        | FABRICANTE         Norton |
| Equipment<br>Finabled Out of Service<br>Yes No<br>Yes No                                                                                                    | Description  (Motor-0002) Motor  Norton Motor { Motor-0002 }             | Loce                              | NOMBRE<br>J<br>{ Motor-0002 } Motor<br>Motor | FABRICANTE         Norton |
| Equipment<br>Control Control Co                                                                                                    | Description {Motor-0002}Motor Norton Motor {Motor-0002}                  | <br><br>Motor-0002                | NOMBRE<br>(Motor-0002) Motor<br>Motor        | FABRICANTE                |
| Equipment<br>Constraint of Service<br>Constraint of Service<br>Constraint of Serv                                                                                                    | Description       { Mator-0002 } Motor       Norton Motor { Motor-0002 } | <br><br>Motor-0002                | NOMBRE                                       | FABRICANTE         Norton |
| Equipment  Carbon Control Control Cont                                                                                                    | Description<br>{ Motor-0002 } Motor<br>Norton Motor { Motor-0002 }       | Loce                              | NOMBRE<br>(Motor-0002) Motor<br>Motor        | FABRICANTE         Norton |

3. Ingresar a la hoja de vida del activo y seleccionar el submódulo Estado de Salud en el menú de detalles.

| Equipment                                  |                                                                                                    |                                    |                         | 🔹 🗶 🗶 🗸                                                   |
|--------------------------------------------|----------------------------------------------------------------------------------------------------|------------------------------------|-------------------------|-----------------------------------------------------------|
| Norton Motor { Motor-0002 }                |                                                                                                    |                                    |                         | Save                                                      |
| Out of Service: No                         | La part of<br>Carlor Construction<br>Carlor Construction<br>Carlor Constructio | MERCIAL EL TESORO/                 | MODELO<br>2 Hp          | <ul> <li>× ×</li> <li>Code</li> <li>Motor-0002</li> </ul> |
| Enabled                                    | Serial 3421423                                                                                                    |                                    | OTRO 1                  |                                                           |
| General                                    | OTRO 2                                                                                                    | Barcode<br>https://one.fracttal.co | om/qr/5f70953c-ca09-48' | Priority ~                                                |
| Health Status                              | Type<br>MOTOR ~ X                                                                                                    | Group 1<br>ELECTRICO               | ~ X                     | Group 2<br>1 Etapa ~ X                                    |
| § Financial Set Third Partice              | - Supplier                                                                                                    |                                    | ~                       | Purchase date                                             |
| <ul><li>Spare Parts and Supplies</li></ul> | - Hours of average daily use                                                                                                    |                                    |                         | Visible to all                                            |
| S Historical                               | Planned Maintenance                                                                                                    |                                    |                         |                                                           |
| Attachments                                | Plan de mantenimiento motor electrico                                                                                                    |                                    |                         | v                                                         |

Allí se observarán 2 graficas de series del tiempo conocidas como: 'Confiabilidad del activo' y 'Cumplimiento Plan de Tareas':

| Equipment                     |                                                               | • 💩 🛞 🌒                                                                         |
|-------------------------------|---------------------------------------------------------------|---------------------------------------------------------------------------------|
| Norton Motor { Motor-0002 }   |                                                               | Save                                                                            |
|                               | ⊖<br>Health Status                                            | ()<br>Meters                                                                    |
| out of Service: No<br>Enabled | Reliability of the asset                                      | ⊕ ⊙ ♥ ♥ ₹≡                                                                      |
| 🙃 General                     | 0.2                                                           |                                                                                 |
| 🚍 Custom Form                 | 0.0<br>Feb '22 Mar '22 Apr '22 May '22 Jun '22 Jul '22 Aug '2 | "22 Sep "22 Oct "22 Nov "22 Dec "22 <b>2023</b> Feb "23 Mar "23 Apr "23 May "23 |
| Health Status                 | Tack Plan Compliance                                          |                                                                                 |
| (\$) Financial                |                                                               |                                                                                 |
| 😸 Third Parties               | Work Management                                               | 2025<br>Nov Dec Jan Feb Mar Apr May Jun Jul Aug Sep Oc                          |
| 💥 Spare Parts and Supplies    |                                                               |                                                                                 |
| ) Historical                  | Faila dei motor<br>Last W0 Date:<br>2022/03/07                |                                                                                 |
| Attachments                   | Mantenimiento rutinario                                       |                                                                                 |

**Confiabilidad del activo:** gráfica del comportamiento del cumplimiento de las tareas, en general del plan de tareas, al que se encuentra vinculado dicho activo.

*Cumplimiento de Plan de Tareas:* se muestra el detalle de cada una de las tareas que pudieron afectar esta confiabilidad, como se observa en la imagen anterior se tienen 4 tipos de estados diferenciados por color, los cuales se explican a continuación:

• **Operacional (Azul):** Es cuando se ejecuta las tareas respetando las fechas calculadas con una tolerancia del 10% según la periodicidad de cada tarea.

• **Precaución (Verde)**: Es cuando se sobrepasa el 10% de tolerancia del estado Operacional y cuenta también con una tolerancia del 10% según la periodicidad de cada tarea.

• Alerta (Amarillo): Es cuando se sobrepasa el 10% de la tolerancia del estado Precaución y cuenta también con una tolerancia del 10% según a la periodicidad de cada tarea.

• **Parar (Naranja):** Es cuando se sobrepasa el 10% de la tolerancia del estado Alerta y se mantendrá hasta que se finalice la tarea.

• Falla (rojo): Es cuando el equipo entra en falla, y se mantendrá hasta que se finalice la tarea asociada a la falla.

**Ejemplo:** Si se tiene una tarea con activador cada mes y su fecha calculada es para el 01/01/2000, para esta tarea se tendrá el estado operacional mientras su cumplimiento sea antes del 03/01/2000, si se sobrepasa esta fecha el estado será el de Precaución, si no se finaliza hasta el 06/01/2000, entonces pasara al estado Alerta donde si no se finaliza en este caso hasta el 09/01/2000 entonces pasara al último estado que es Parar y mantendrá dicho estado hasta la fecha que sea finalizada.

**Nota:** Al momento de ver el estado de salud para los activos tipo ubicación se debe considerar lo siguiente:

**1)** Se podrán tener dos análisis; uno que corresponde al reporte general de todos los activos que tiene como hijos esta ubicación y las gráficas propiamente de la ubicación.

| Equipment                     |                                                               | ( <b>4</b> ) ( <b>3</b> ) ( <b>4</b> )                                          |
|-------------------------------|---------------------------------------------------------------|---------------------------------------------------------------------------------|
| Norton Motor { Motor-0002 }   |                                                               | Save                                                                            |
|                               | ⊖<br>Health Status                                            | ()<br>Meters                                                                    |
| Out of Service: No<br>Enabled | Reliability of the asset                                      |                                                                                 |
| ∩ General                     | 02                                                            |                                                                                 |
| 🚍 Custom Form                 | 0.0<br>Feb '22 Mar '22 Apr '22 May '22 Jun '22 Jul '22 Aug '2 | '22 Sep '22 Oct '22 Nov '22 Dec '22 <b>2023</b> Feb '23 Mar '23 Apr '23 May '23 |
| Health Status                 | Task Plan Compliance                                          |                                                                                 |
| (§) Financial                 |                                                               | 2025                                                                            |
| ର୍ଚ୍ଚ Third Parties           | Work Management                                               | Nov Dec Jan Feb Mar Apr May Jun Jul Aug Sep Oc                                  |
| 🎇 Spare Parts and Supplies    |                                                               |                                                                                 |
| ) Historical                  | Falla del motor<br>Last WO Date:<br>2022/03/07                |                                                                                 |
| Attachments                   | Mantenimiento rutinario                                       |                                                                                 |

**2)** Para poder observar la gráfica de Cumplimiento de Tareas se debe seleccionar algún punto de la gráfica con el cursor, de manera que se pueda tener el detalle en el tiempo seleccionado.

| Equipment                                     |                                                        |                      |                    |                     | JC ~          |
|-----------------------------------------------|--------------------------------------------------------|----------------------|--------------------|---------------------|---------------|
| ← Norton Motor { Motor-0002 }                 |                                                        |                      |                    |                     | Save          |
| Out of Service: No         Enabled            | Health Status                                          | 12 Sep '22 Oct '22 / | Nov'22 Dec'22 2023 | C)<br>Meters        | Apr 23 May 23 |
| General ₩ Custom Form                         | Work Management                                        | Nov Dec Jan          | ı Feb Mar Apr      | 2025<br>May Jun Jul | Aug Sep Oc    |
| Health Status                                 | Falla del motor<br>Last WO Date:<br>2022/03/07         |                      |                    |                     |               |
| 🐝 Third Parties<br>🎉 Spare Parts and Supplies | Mantenimiento rutinario<br>Last WO Date:<br>2022/02/01 |                      |                    |                     |               |
|                                               |                                                        |                      |                    |                     |               |

Para esta primera iteración se ha definido un porcentaje balanceado del 10% de tolerancia en la periodicidad del cumplimiento de las tareas.

Se espera para la segunda iteración de la funcionalidad que el usuario pueda establecer el porcentaje según la criticidad de cumplimiento de su plan de tareas.

## Medidores

Además de analizar el estado de salud del activo, es posible consultar la vista de medidores, que proporciona gráficos detallados sobre indicadores operacionales como las horas de uso, kilómetros recorridos, ciclos de operaciones, entre otros.

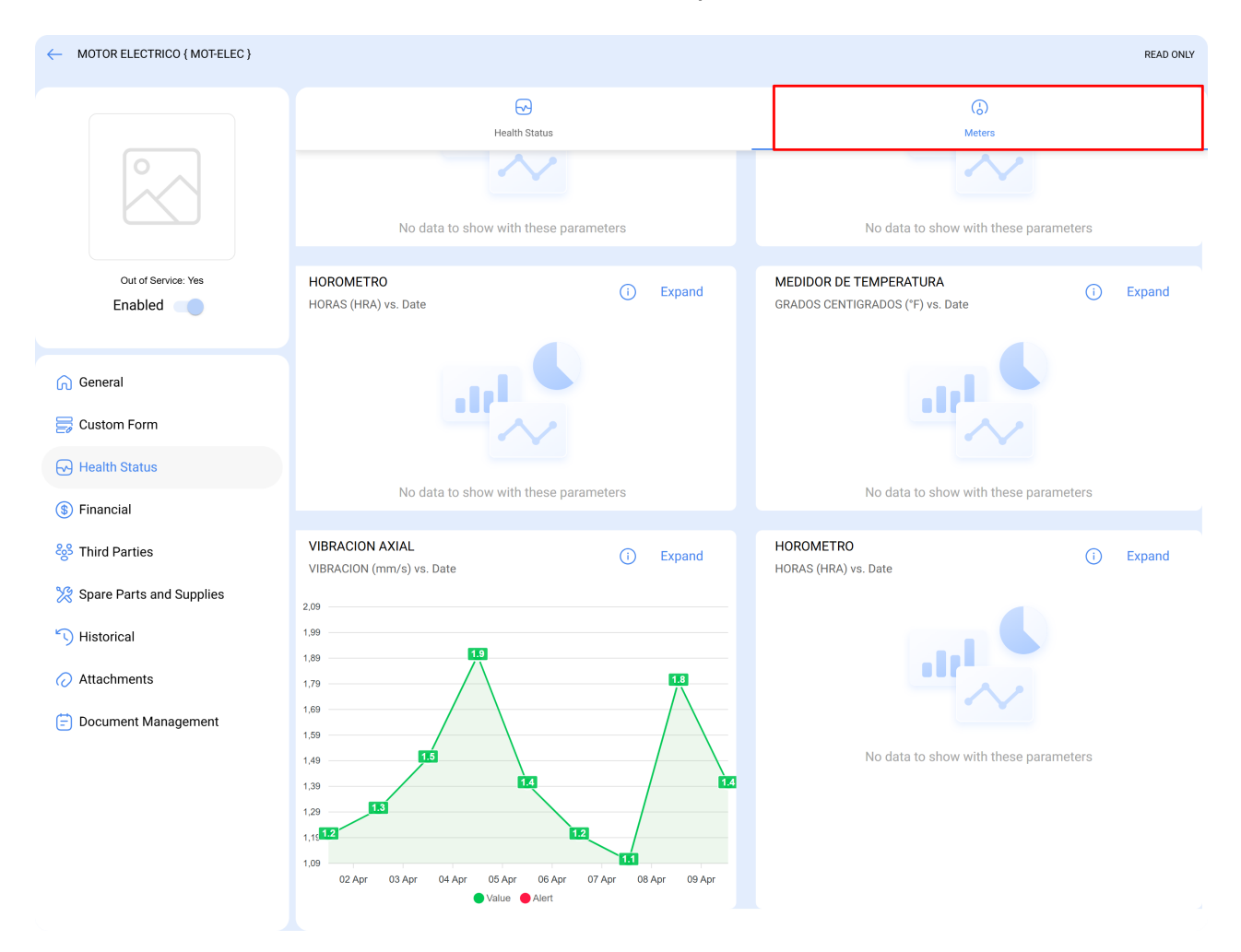

Esta visualización complementa el historial de lecturas ya registrado en el activo, lo que permite una interpretación más precisa de las tendencias y comportamientos operacionales, mejorando la capacidad de análisis y la gestión preventiva.